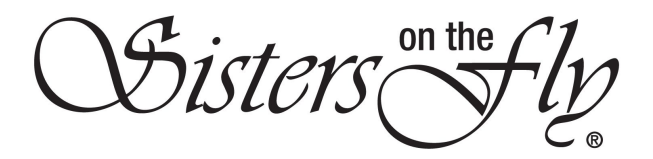

## How do I Manage the Waitlist for my Event

When you create an event, you set the maximum number of attendees. Once the maximum number of sisters have signed up, and there is no more room, anyone attempting to sign up will--instead--be asked if they want to be placed on the Waitlist. Thereafter, if and when event cancellations are received and there is once again a space for another attendee, you may *invite* a sister from the Waitlist to sign-up. This process is NOT automatic; you must manage the Waitlist. You must *react* to any event cancellation by inviting someone from the Waitlist.

| Step | Action                                                                                                    |  |  |  |  |  |
|------|----------------------------------------------------------------------------------------------------|--|--|--|--|--|
| 1    | Log in to <i>sistersonthfly.com</i> , hover over <b>MEMBERS AREA</b> , and click <b>MY PROFILE</b> .                                                                                                    |  |  |  |  |  |
|      | <ul> <li>And everything having to do with any event YOU create</li> <li>How do I Cancel a Booking</li> <li>And everything having to do with any event YOU create</li> <li>How do I Submit Attendance for my Event</li> <li>How do I Submit Attendance for my Event</li> <li>How do I Send Receipts when my Event is Finished</li> </ul> |  |  |  |  |  |

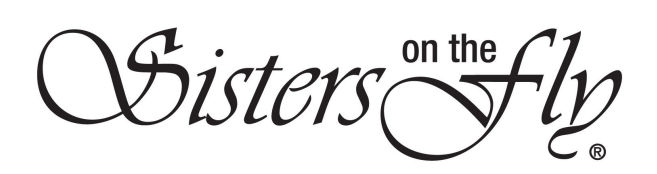

| 2 | To begin manag                                                                            | ing your Waitlist,                                                                                                    | click Waitl                                                                         | ist.                                                                  |                                                                          |                                   |
|---|-------------------------------------------------------------------------------------------|----------------------------------------------------------------------------------------------------|-------------------------------------------------------------------------------------|-----------------------------------------------------------------------|--------------------------------------------------------------------------|-----------------------------------|
|   | Attn. Name<br>Wind Caves Cavalcade<br>2 / 10 NO FEE event in Driggs,<br>Active / Approved | Date Tim<br>2020-09-26 10:00                                                                                                    | :00 Edit 1                                                                          | Detail Waitlist Book Gu                                               | st Attending List                                                        |                                   |
|   | Result: The Wa                                                                            | it List will be disp                                                                                                    | ayed.                                                                               |                                                                       |                                                                          |                                   |
|   | WAIT LIS                                                                                  | T                                                                                                    |                                                                                     |                                                                       |                                                                          | HOME • WAIT LIST                  |
|   | Wind Cav                                                                                  | ves Cavalcade, N                                                                                                    | O FEE Eve                                                                           | ent In Drigg                                                          | s, ID                                                                    |                                   |
|   |                                                                                           | Date/Time<br>Date: 2020-09-26 - 20<br>Time: 10:00 AM - 5:00<br>Location<br>Darby Wind Caves<br>3000 S                                                            | 20-09-26<br>PM                                                                      | Wait List<br>Name<br>Kathy Maughan<br>April Nelson<br>Pamela Schlecht | Account Status Contre<br>Active Invite<br>Active Invite<br>Active Invite | ols<br>Remove<br>Remove<br>Remove |
| 3 | Click <b>Invite</b> adja                                                                  | Accent to the first p<br>alcade, NO FEE Ex<br>ate/Time<br>te: 2020-09-26 - 2020-09-26<br>ne: 10:00 AM - 5:00 PM<br>contion<br>rby Wind Caves<br>00 S<br>ggs, ID, | erson on th<br>7ent In Drig<br>Wait List<br>Name<br>Katri Nelson<br>Pamela Schlecht | ne Wait List.<br>ggs, ID<br>Account Status<br>Active<br>Active        | Controls<br>Invite Remove<br>Invite Remove<br>Invite Remove              |                                   |
|   | Result: Scroll d                                                                          | Own where an me<br>INVITE M<br>Kathy Mau<br>Place Enter<br>Place Enter<br>Send Invite                                                                            | SSAGE DOX                                                                           | is displayed                                                          |                                                                          |                                   |

Sisters on the fly

| 4 | Copy and paste your event name into the Subject, and enter a message telling the sister that space has become available should she want to sign-up. If you have a time limit for a response, be sure to note it in the message. |                                                                                                    |                                                                                                    |                                                                                  |                                      |  |  |  |  |
|---|----------------------------------------------------------------------------------------------------|----------------------------------------------------------------------------------------------------|----------------------------------------------------------------------------------------------------|----------------------------------------------------------------------------------|--------------------------------------|--|--|--|--|
|   |                                                                                                    |                                                                                                    | INVITE MESSAGE<br>Kathy Maughan<br>Wind Caves Cavalcade, NO FEE<br>Win Kathy.<br>Space has become available for<br>war to sign-up, click the link bel<br>waiting, please respond within fiv | vent in Driggs, ID<br>Ils event. If you<br>w. As others are<br>e days, or I will |                                      |  |  |  |  |
| 5 | Click Send Message.                                                                                                    |                                                                                                    |                                                                                                    |                                                                                  |                                      |  |  |  |  |
|   | <b>Result:</b> The system will send this message to the sister's email account with a link to the SistersOnTheFly website, and the sister's name will now appear on the invited list.                                           |                                                                                                    |                                                                                                    |                                                                                  |                                      |  |  |  |  |
|   |                                                                                                    |                                                                                                    |                                                                                                    |                                                                                  |                                      |  |  |  |  |
|   |                                                                                                    | Maddie Kirk<br>Revoke                                                                                                    | 5e20ac8dd526b                                                                                                    | 2020-01-16 18:33:49                                                              | Active                               |  |  |  |  |
|   |                                                                                                    | Kathy Maughan<br>Revoke                                                                                                   | 5e20acd229e05                                                                                                    | 2020-01-16 18:34:58                                                              | Active                               |  |  |  |  |
| 6 | Once the s<br>from the W<br>sister's na                                                                                                    | sister has signed-<br>/ait List. Simply r<br>me.<br>Wait List<br>Name<br>Kathy Maughan<br>April Nelson<br>Pamela Schlecht | -up or the time lim<br>eturn to the Wait l<br>Active Invite<br>Active Invite<br>Active Invite                                                                                               | it expired, you should<br>List, and click <b>Remove</b>                          | remove her name<br>e adjacent to the |  |  |  |  |
|   |                                                                                                    | Turdted T let                                                                                                    |                                                                                                    |                                                                                  |                                      |  |  |  |  |